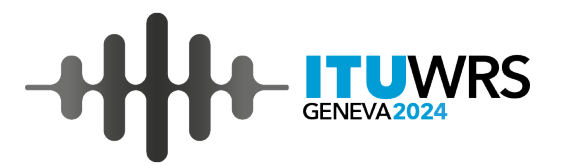

# Submission of Notification of Earth Station to the Bureau

#### Koichi SUMIYOSHI

Space Services Department, Radiocommunications Bureau, ITU koichi.sumiyoshi@itu.int

2-6 December 2024, Geneva, Switzerland

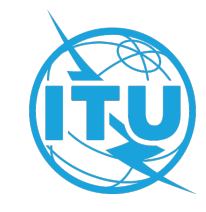

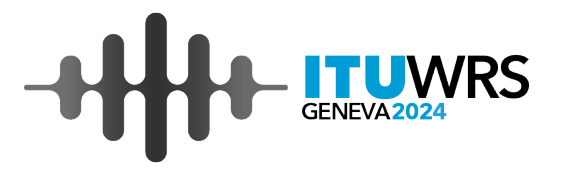

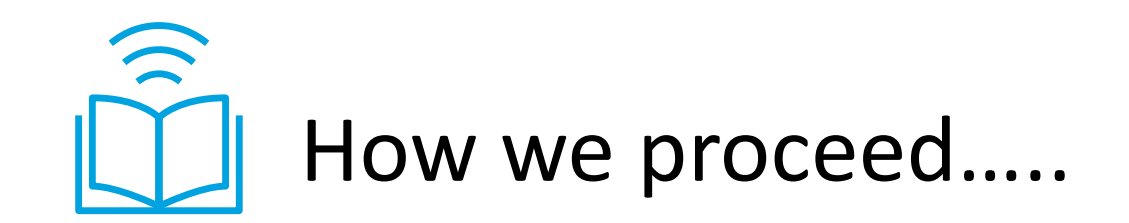

- Introduction to Earth Stations Filing Process
- Data Capturing Exercise
- Coordination Contour Creation Exercise
- Submission of Notification to ITU

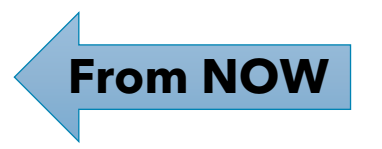

- Summery of Notification of Earth Stations
- Exercise: Submission of a notification for an earth station already coordinated

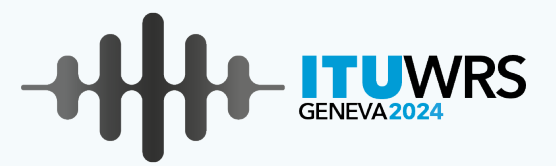

### **Notification of Earth Stations**

#### **Earth Station Filing Process**

#### Frequency Study

1.

Article 5 : Frequency Allocations Article 9 : Coordination Provisions Collecting and Capturing Data

2.

Appendix 4: ES CharacteristicsSpaceCap: Data Capturing

**3.** Coordination Request to Admins

Appendix 7 : Coordination Area GIBC/AP7 : Identify affected Admins

#### Notification to BR

4.

SpaceCap : Create Notification Notice e-Submission : Submission of Notices to ITU 

#### **General procedure of Notification**

- 1. Administration creates a notification notice on **SpaceCap** and submits it through **e-Submissions** system
- 2. Receivability examination (completeness, correctness):
   Complete and correct establishing of the date of receipt and publication in Part I-S
   Not complete or Not correct request to provide mandatory information within 30 days or not receivable and, therefore, returned to the administration
- 3. Technical / regulatory examination under No.11.31, 11.32 and 11.33 and findings will be given for Notification:

Favourable – publication in Part II-S and recording in the Master Register
 Unfavourable – publication in Part III-S and returned to the administration under No.11.36, 11.37 or 11.38

The notices returned under No.11.38 may be resubmitted under No.11.41.

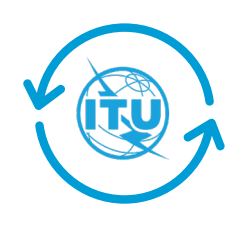

Submit

Administration

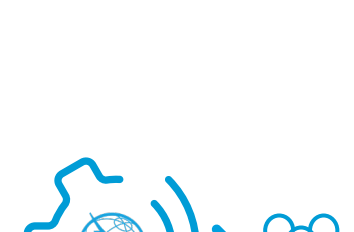

Administration

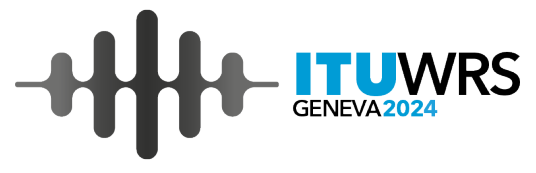

# **Process to submit Notification notice to ITU**

1. Create a Notification notice on **SpaceCap** software

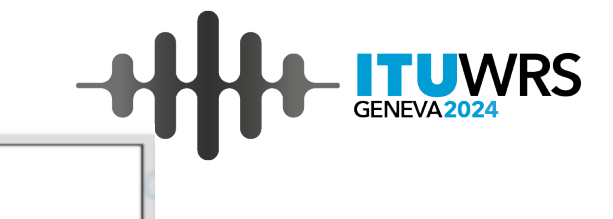

- 1. A Notification notice is created by converting Coordination Request to Notification notice.
- 2. Don't forget to capture data items which are not contained in Coordination Request
  - Date bringing into use
  - Coordination status of the earth station with affected administrations
- 2. Validate a Notification notice with **BR SIS Validation**
- 3. Submit Notification notice to BR via e-Submission system

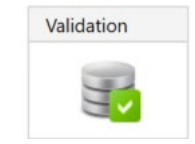

SpaceCap

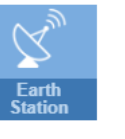

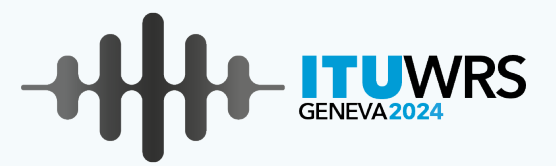

# Exercise Submission of a notification for an earth station already coordinated

### **0. Exercise Scenario**

# Submit a Notification notice of the earth station (NEW ES) coordinated until previous exercise to ITU.

1. Prepare an exported/cloned/copied file of Coordination Request before converting it to a Notification Notice. The original SNS file is automatically overwritten when it is updated on SpaceCap.(The files created on SpaceCap are stored at C:\Users\(username\ITU\BR\_SPACE\_v10.0)

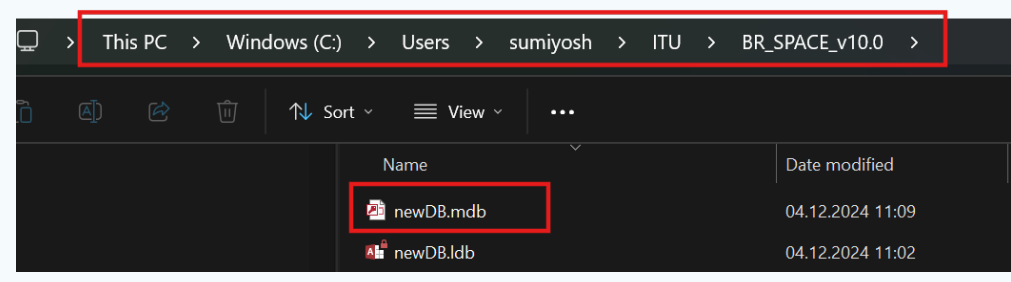

- 2. We aim to create the Notification notice "ES\_WRS24\_Notif.mdb" in the Zip file for this exercise.
- 3. "ES\_WRS24\_CR.mdb" in Zip file for Coordination Contour Creation Exercise can be used if a coordination request couldn't be completed in the previous exercise.
- 4. The additional data item captured for a Notification notice are listed in "WRS-24\_ES\_Exercise\_Parameter.pdf".

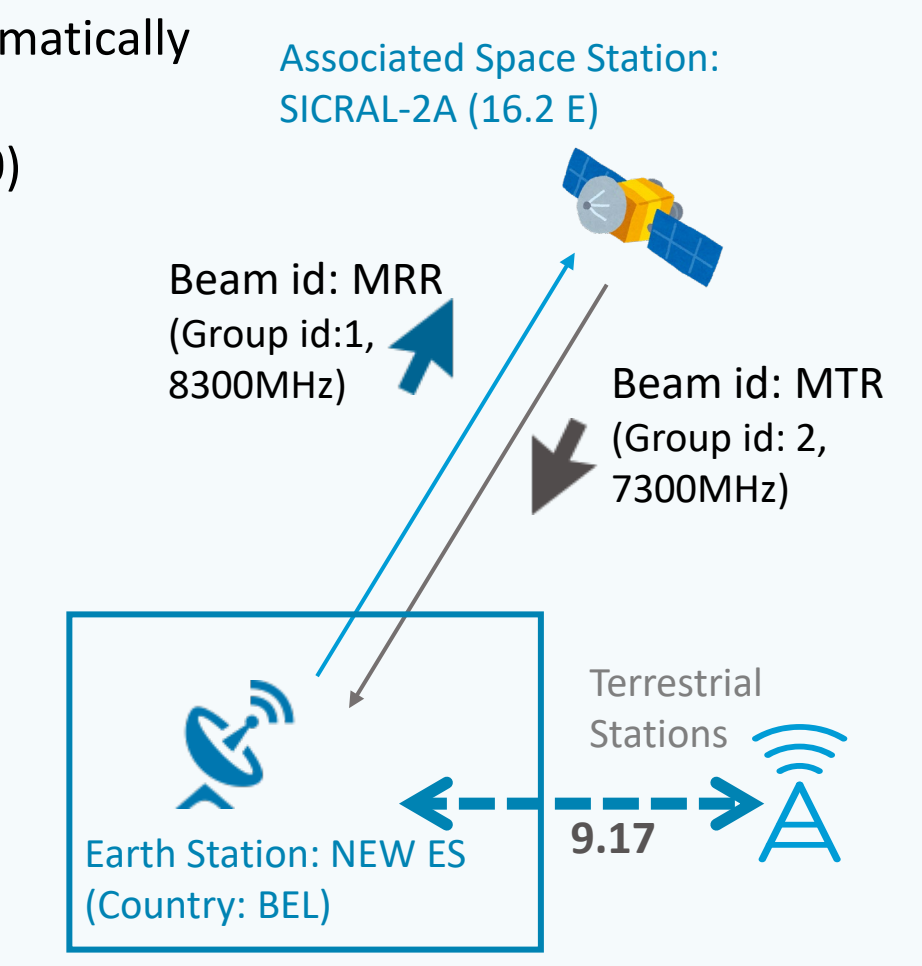

### **1. Change Notice Type**

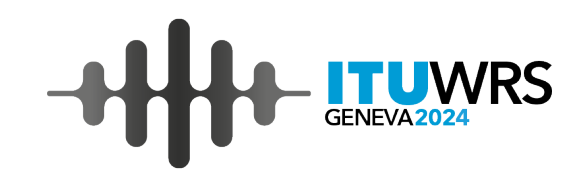

**Open the copied file of Coordination Request** on SpaceCap.

#### Change Notice type from No. 9.17 to No. 11.2 on Notice tab

| Notice                                                                                                    | Station                                                                                                    | Beam                                                                                                    |                                                                                                    |                     |
|----------------------------------------------------------------------------------------------------|----------------------------------------------------------------------------------------------------|----------------------------------------------------------------------------------------------------|----------------------------------------------------------------------------------------------------|---------------------|
| Notice Id:<br>Notice subm<br>No. 9.6 C                                                                        | 124 AP4/II and AP4<br>hitted under/for:<br>Coordination • No. 11.<br>9.11A Applies • Band<br>Earth Station Coordination<br>tion Coordination between | 1/III (Appendix 4 - Annex 2A)         2 Notification         First Notification         Is 21.4 to 22 GHz Special Procedure         under No. 9.7A         Administrations under No. 9.17 | 27.11.2024 Status 01<br>C Subj. to Coord. Sect.II Art.9<br>C 11.32<br>C 11.32 + 11.32A<br>C Earth Station Coordination under No. 9.21                     | No.11.2 Notificatio |
| Date: DD.MM<br>A1f1.Notifying<br>Administration<br>A1f3.<br>Intergovernm<br>Satellite Syste<br>Type of Satell | Admini<br>Serial N<br>BEL V<br>BEL V<br>Behal<br>ental<br>ental<br>ental<br>softetionary Satellite Network                                           | stration<br>Ibr<br>Notice<br>tted on<br>f of these<br>istrations.<br>x<br>ork                                                                                                    | Notice intended for<br>Addition<br>Modification<br>Suppression<br>BR Identification No. of Station<br>to be modified/suppressed<br>Specific Earth Station |                     |

## **2. Manage Commitments**

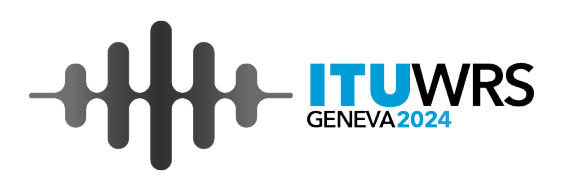

Open "Manage Commitment" and check the necessary commitments.

| B Specific Earth Station Notice:124                                                                                                    |                                                                                                    |                                                                                                    |
|----------------------------------------------------------------------------------------------------|----------------------------------------------------------------------------------------------------|----------------------------------------------------------------------------------------------------|
| Notice Station E                                                                                                    | Beam                                                                                                    |                                                                                                    |
| Notice Id: 124 Administration: BEL                                                                                                    | Notice Commitments for Notice #124   SICRAL-2A         Save         Fulfilled ?         Commitment         BR109 (PARA 1.6 ROP 4.4) A confirmation that the administration has determined that the frequency assignments und avoid harmful interference and to immediately eliminate such in case of a complaint         BR133 Res 678, resolves 1.1 any earth station in the SRS operating in the frequency band 14.8-15.35 GHz shall not excommended that the frequency band 15.35-15.4 GHz, at any radio astronomy site observing in the frequency band 15.35-15.4 GHz, at any radio astronomy site observing in the frequency band 15.35-15.4 GHz, at any radio astronomy site observing in the frequency band 15.35-15.4 GHz, at any radio astronomy site observing in the frequency band 15.35-15.4 GHz, at any radio astronomy site observing in the frequency band 15.35-15.4 GHz, at any radio astronomy site observing in the frequency band 15.35-15.4 GHz, at any radio astronomy site observing in the frequency band 15.35-15.4 GHz, at any radio astronomy site observing in the frequency band 15.35-15.4 GHz, at any radio astronomy site observing in the frequency band 15.35-15.4 GHz, at any radio astronomy site observing in the frequency band 15.35-15.4 GHz | RR 4.4<br>der No.4.4 meet the conditions referred to in para 1.6 of ROP and that it has identified measures to<br>seed the power flux-density (pfd) level of -156 dB(W/m2) for more than 2% of the time in a 50<br>15.35-15.4 GHz |
| Country       Longitude         BEL       Degrees       4       E/W       E         A4c1. Associated Space Station       A4c2. N         SICRAL-2A       Image Commitments         Commitments:       Manage Commitments         A7d. Altitude       91 Metres         A7c. Operating Azimuthal Angles (GSO)       A7a | Min 12 C Degrees 50 N/S N Min 36 Sec 0<br>omi Drbital Longitude (if geostationary)<br>6.20 E E/W A7b1. Min Elevation<br>Angle (GSO)<br>30.9 ° A7b2. Table of<br>Minimum Antenna<br>Elevation Angles<br>(NGSO)<br>A7e. Table of<br>Minimum Antenna<br>Elevation Angles<br>(NGSO)<br>A7e. Table of<br>Minimum Antenna<br>Elevation Angles<br>(NGSO)<br>Beam MTR<br>Beam MRR                                                                                                    | PFD limit for Space Research<br>Service in 14.8-15.35GHz                                                                                                    |
| 1. From 2. To A7a. Horizon<br>163 165 A7a. Horizon<br>Elevation D<br>attached. S<br>Attachmen                                                                                                    | on<br>Diagram<br>See                                                                                                    | In this exercise, Commitments are unnecessary.                                                                                                    |

### 3. Enter Attachment of coordination contours

• Go to **Beam** tab.

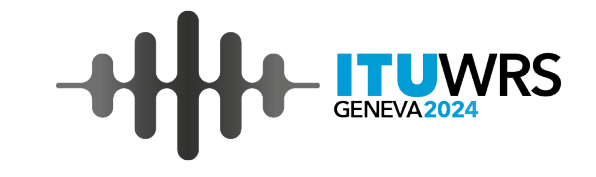

• Enter Attachment number of coordination contour diagrams.

| Specific Earth Statio | n Notice:123                                                                                                    |                                                                                       |                                                                                                    |                         |                                                                      |
|-----------------------|----------------------------------------------------------------------------------------------------|---------------------------------------------------------------------------------------|----------------------------------------------------------------------------------------------------|-------------------------|----------------------------------------------------------------------|
| Notice                | Station                                                                                                    | Beam                                                                                  | Group                                                                                                    |                         |                                                                      |
|                       | Notice Id: 123<br>Characteristics of the Antenna<br>Characteristics of the Antenna<br>Receiving Earth Station<br>Transmitting Earth Station | Administration: BEL<br>a. Beam Designation: MTR<br>d Beam Designation<br>(if changed) | Station Name: NEW ES<br>Assoc. Satellite<br>Transmitting Beam<br>Designation                                                                      | ne<br>nna<br>More       |                                                                      |
|                       | A7f. Antenna Diameter<br>(meters) (only for<br>13.75-14GHz)                                                                                 | b. Beamwidth<br>Degrees<br>0.3<br>10a. E Stn Coordination<br>iagram. See Attachment   | Antenna Radiation Pattern<br>B5c. Co-polar Radiation 605<br>Pattern Id:<br>REC-580-6 ==> APEREC015V01<br>Diagram attached. See<br>Attachment no.: |                         | [Receiving Beam]<br>[Transmitting Beam]<br>A10a Coordination diagram |
|                       | d. Dgso (meters)                                                                                                    | List of Available Groups                                                              | Coordination<br>for both recei                                                                                                    | contour c<br>ving and t | liagrams are necessary                                               |

## 4. Enter Date of Bringing into Use

#### Enter Date of Bringing into use on General Characteristics tab under Group tab

| Notice                                      | Special Section<br>Station                                                               | Beam                                                                             | Group                       | Emissions                      | Freaue                |
|---------------------------------------------|------------------------------------------------------------------------------------------|----------------------------------------------------------------------------------|-----------------------------|--------------------------------|-----------------------|
| Notice 12<br>3. Observed Freau<br>C Add C M | 4 Station NEW ES<br>Name:<br>Iencies and Related Characteristi<br>fod C Sup of the group | EAnt Id MTR<br>cs<br>BR Identification of the Group<br>to be modified/suppressed | R Group Id: 9<br>Page<br>No | Split<br>Grp Id:<br>BR<br>Data |                       |
| A3a, Oper                                   | Bringing into use<br>7.11.2024                                                           | a Group of Frequenci                                                             |                             |                                | k here<br>ing Beaml   |
| 001 RE                                      | GIE DES TELEGRAPHES ET D                                                                 | ES TELEPHONES                                                                    | •                           | [Transm                        | nitting Beam]         |
| A3b. Resp<br>A INST                         | onsible Administration<br>ITUTE BELGE DES SERVICES                                       | POSTAUX ET DES                                                                   | <b>_</b>                    | A2a Dat<br>27.11.2             | e of bringing into us |
| To apply th                                 | nis information to                                                                       | Apply to all groups in                                                           | Apply to all groups         |                                |                       |

'R۲

#### 5. Update Coordination Agreements (Transmitting Beam)

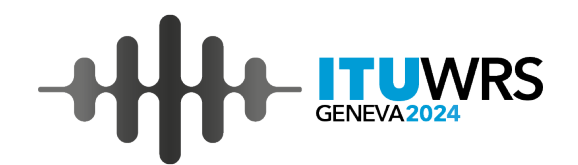

Fill in **Coordination tab** according to the coordination with affected administrations

| Notice<br>Coordination | St.<br>Specia  | ation<br>I Section |         | Beam         | 1             | Gr           | oup          | 1            | Emission | ns      | Fred    | ouencies | 1   |
|------------------------|----------------|--------------------|---------|--------------|---------------|--------------|--------------|--------------|----------|---------|---------|----------|-----|
|                        |                |                    |         | Fo           | r Tran        | ismitti      | ng be        | eam <b>N</b> | /IRR     |         |         |          |     |
| Notice Id:             | 124 Adm: BI    | L Station<br>Name: | NEW ES  |              | E             | Ant Id MR    | RE           | Group        | ld: 8    | •       |         |          |     |
|                        |                |                    | 4       | A5/A6. Coord | dination Obta | ined or Agre | ement Obtair | ned          |          |         |         |          | [   |
| Pr                     | ovision Stat   | us Adm/Org         | Adm/Org | Adm/Org      | Adm/Org       | Adm/Org      | Adm/Org      | Adm/Org      | Adm/( rg | Adm/Org | Adm/Org | Adm/(    |     |
| 9.17                   | Obta           | ain D              | F       | HUL          | LUX           | SUI          |              |              |          |         |         |          |     |
|                        |                |                    |         |              |               |              |              |              |          |         |         |          |     |
|                        |                |                    |         |              |               | -            |              |              |          |         |         |          |     |
|                        |                |                    |         |              |               |              |              |              |          |         |         |          |     |
| _                      |                |                    |         |              |               |              |              |              |          |         |         |          |     |
|                        |                |                    |         |              | [Tra          | nsmit        | ting E       | Beam         | (MRR     | x)]     |         |          |     |
|                        |                |                    |         |              | A5//          | 46 Co        | ordina       | ation/       | Agree    | ement   | s:      |          |     |
| •                      |                |                    |         |              | 9.17          | <b>Obta</b>  | ined         | from         | D, F, C  | G, HOL  | ., LUX  | and      | SUI |
| Talaatua               | condination to |                    |         |              | ·             |              |              |              |          |         |         |          |     |

Coordination Agreements are necessary for all Groups.

Affected administrations may be different for each Groups. www.itu.int/wrs-24 13

#### 6. Update Coordination Agreements (Receiving beam)

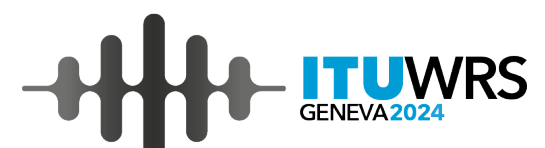

Fill in Coordination tab according to the coordination with affected administrations

| No | tic<br>ina | e  <br>ition                      | Sp                     | Stati<br>ecial S | on<br>Section    |                             | Beam        | I                             | Gr                                   | oup                            | 1                                              | Emission        | is            | Fred    | uencies |
|----|------------|-----------------------------------|------------------------|------------------|------------------|-----------------------------|-------------|-------------------------------|--------------------------------------|--------------------------------|------------------------------------------------|-----------------|---------------|---------|---------|
|    |            |                                   |                        |                  |                  |                             | For         | Recei                         | iving k                              | beam                           | MTR                                            |                 |               |         |         |
| 1  | lot        | ice Id:                           | 124 Adr                | m: BEL           | Station<br>Name: | NEW ES                      |             | E                             | Ant Id MT                            | RR                             | Group Id                                       | ± 9             | •             |         |         |
| Ē  |            |                                   |                        |                  |                  | A                           | 5/A6. Coord | lination Obtai                | ined or Agre                         | ement Obtain                   | ied                                            |                 |               | 1       |         |
| F  |            | Provisio                          | on                     | Status           | Adm/Org          | Adm/Org                     | Adm/Org     | Adm/Org                       | Adm/Org                              | Adm/Org                        | Adm/Org                                        | .dm/Org         | Adm/Org       | Adm/Org | Adm/(   |
| ŧ  |            | 9.17                              |                        | Obtain           | D                | r                           | HUL         | G                             | LUX                                  | DINK                           |                                                |                 |               | -       |         |
| F  |            |                                   |                        |                  |                  |                             |             |                               |                                      |                                |                                                |                 |               |         |         |
| ŀ  | +          |                                   |                        |                  |                  |                             |             |                               |                                      |                                |                                                |                 |               |         |         |
| F  |            |                                   |                        |                  |                  |                             |             |                               |                                      |                                |                                                |                 |               |         |         |
| ŀ  | +          |                                   |                        |                  |                  |                             | [           |                               |                                      |                                |                                                |                 |               |         |         |
| F  |            |                                   |                        |                  |                  |                             | [Re         | eceivii                       | ng Bea                               | am (M                          | ITR)]                                          |                 |               |         |         |
| ŀ  | +          |                                   |                        |                  |                  |                             | A5          | /A6 Co                        | oordir                               | nation                         | /Agree                                         | ement           | ts:           |         |         |
| F  | ļ          |                                   |                        |                  |                  |                             | <b>a</b> 1  | 7 Obt                         | ained                                | from                           | ואח ח                                          | KE              |               | and     | ну      |
| L  | (          |                                   |                        |                  |                  |                             | 5.1         |                               | lanieu                               |                                | $\overline{\mathbf{D}}, \overline{\mathbf{D}}$ | <u>``, ', `</u> | <u>, 1101</u> | anu     | LUA     |
|    | TOD        | o apply coordi<br>ther groups, se | nation to<br>elect the | K                |                  | Apply to curr<br>group only | rent C Ap   | oply to all grou<br>this beam | <sup>ups</sup> C <sup>Ap</sup><br>in | ply to all grou<br>this potice | sdr                                            |                 |               |         |         |
|    | ь          | eam or notice (                   | option.                |                  | -                | group only                  | in          | this beam                     | in                                   | this notice                    |                                                |                 |               |         |         |

#### 7. Launch BRSIS Validation

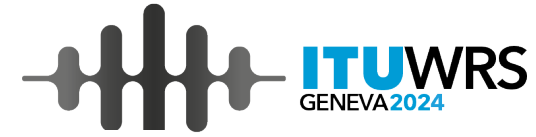

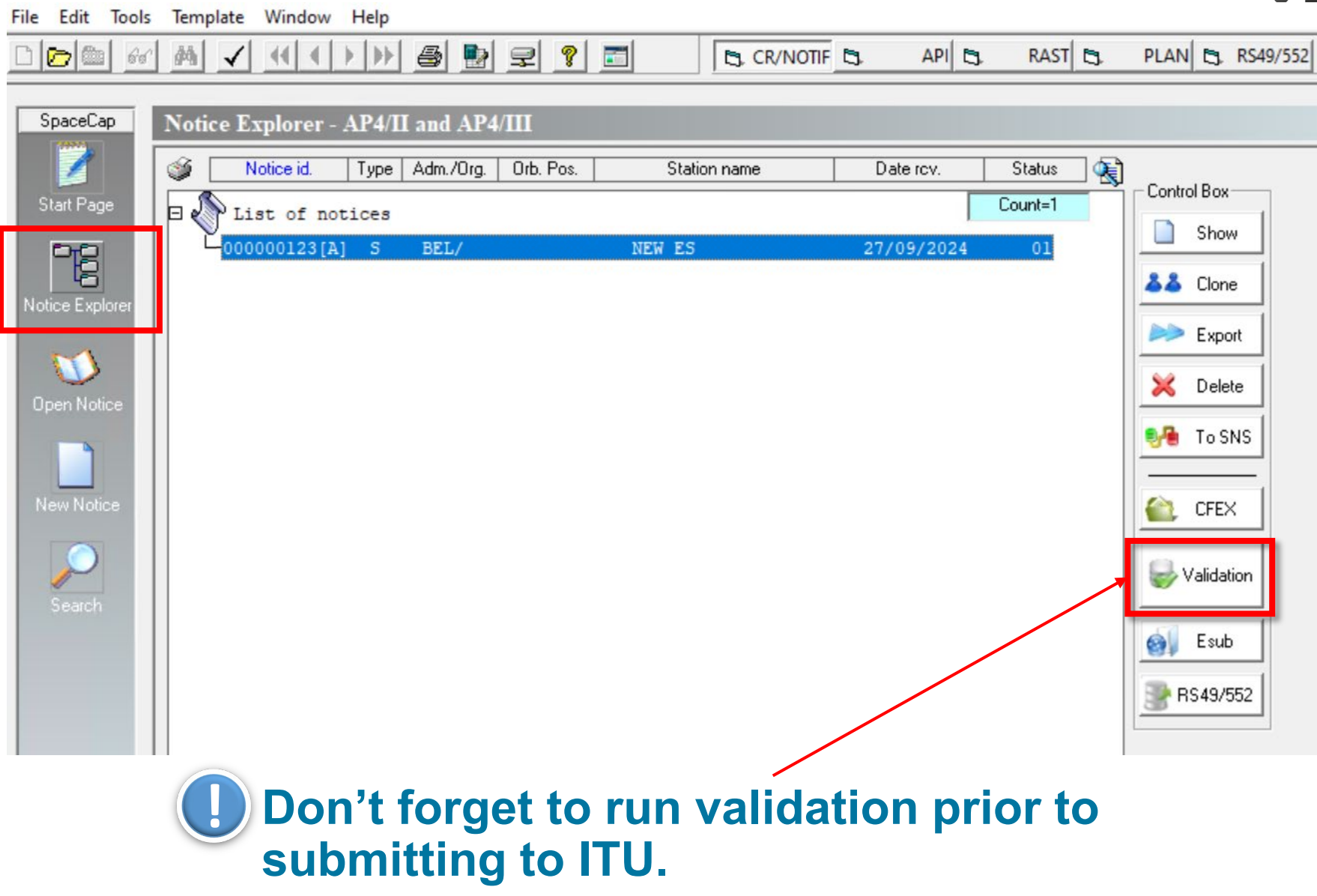

#### 7. Validation Results

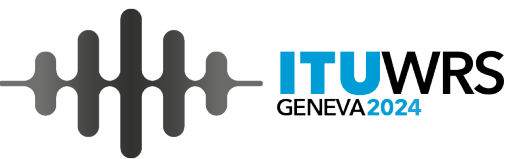

| BRSIS - Validation v10.0.0 - BETA                                                                                                    |                                                                      |                     |
|----------------------------------------------------------------------------------------------------|----------------------------------------------------------------------|---------------------|
|                                                                                                    |                                                                      |                     |
| Notice Id. 124                                                                                                    |                                                                      |                     |
| Sat. name: SICRAL-2A Stn. name: NEW ES<br>Type of notice: Notification Status: 01<br>Adm./Org BEL Orb. pos.: 16.2E Station type: .<br>Validation Reports | 5                                                                    |                     |
| created on 27/11/2024 - start time: 12:08:58 - duration: 0min.<br>• Validation: no error<br>• SRSFIX: 1 Error                                            | 5sec. by user SUMIYOSH using version: 10.0.0.51                      |                     |
| ALIDATION RESULT: Export 🖨 🌱 🚍 🔍 🖽                                                                                                    | Summary                                                              |                     |
| Drag a column header here to group by that column                                                                                                    |                                                                      |                     |
| Beam E/R Grp Id Table Field Value Row Valerr Rule                                                                                                    | F/W Ap4 Ref Error Message                                            |                     |
|                                                                                                    | Confirm No fatal errors                                              |                     |
|                                                                                                    | If Fatal Errors are found, correct a notice to eliminate the errors. | a Notification      |
|                                                                                                    | Use the latest version of BRSIS V                                    | alidation software. |
|                                                                                                    |                                                                      |                     |

# () Check before submitting a notification of Earth Station to ITU

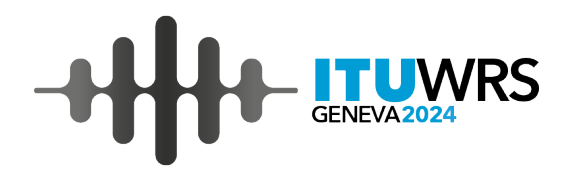

17

- ♂ Check the following:
  - Associated space station must be already notified to ITU.
  - The beam names of an earth station shall accord with those of the associated space station.
  - The frequency range of an earth station shall be covered by the bands used by the associated space station.
- ✓ Use SpaceCap to convert the notice from No. 9.17 to No. 11.2.
- ✓ Use SpaceCap to update the status of coordination of the earth station with affected administrations.
- Solution Run **BRSIS Validation** software to ensure that there are no fatal errors.
- Submit Notification to ITU via e-Submission system.

Errors in capturing necessary data items may result in Not Receivable or delay of processing in ITU.

# () Check before submitting a notification of Earth Station to ITU

18

#### Frequencies of Earth Station (NEW ES)

| Beam Name | Transmitting/<br>Receiving | freq_min | freq_max |
|-----------|----------------------------|----------|----------|
| MRR       | E                          | 8250     | 8350     |
| MTR       | R                          | 7250     | 7350     |
|           |                            |          |          |

- **1. Beam names** of the earth station are the same with those of the associated space station.
- 2. Beam directions of the earth station are opposite against those of the associated space station.
- **3.** Frequency ranges of the earth station are covered by those of the associated space station of the same beam name.

#### Frequencies of Associated space station (SICRAL-2A)

| Beam Name | Transmitting<br>/Receiving | freq_min  | freq_max |
|-----------|----------------------------|-----------|----------|
| GE        | E                          | 20200     | 21200    |
| GE        | E                          | 20699.7   | 20700.3  |
| GS        | E                          | 2203.1389 | 2203.739 |
| GU        | E                          | 267.0875  | 267.2625 |
| GU        | E                          | 258.1375  | 258.3125 |
| GU        | E                          | 252.1875  | 252.3625 |
| MTR       | E                          | 7250      | 7750     |
| TE        | E                          | 20200     | 21200    |
| GE        | R                          | 43500     | 44500    |
| GS        | R                          | 2028.7    | 2029.3   |
| GU        | R                          | 308.0875  | 308.2625 |
| GU        | R                          | 299.1375  | 299.3125 |
| GU        | R                          | 293.1875  | 293.3625 |
| MRR       | R                          | 7900      | 8400     |
| RE        | R                          | 43500     | 44500    |

### 8. Submit a notice to BR via e-Submission

After creating a notification notice of earth station, submit it to BR via e-Submission (<u>https://www.itu.int/ITU-R/space/e-submission/</u>)

| e-Submission of Satellite Network Filings                                                                                                    | 6112                                                               | ITU_USER S\sumiyosh 🛩                                                                                                    |            |
|----------------------------------------------------------------------------------------------------|--------------------------------------------------------------------|----------------------------------------------------------------------------------------------------|------------|
| ★ Home         Submissions         AsReceived         Published in BR IFIC         Users           New         All Filings         Comments         Archived | Help<br>Archived comments                                          |                                                                                                    |            |
| Submission of Satellite network filings captured in electronic format (mdb) a Please click on the icon corresponding to your submission.                     | nd all relevant attachments.                                       | Home     Submissions     AsReceived     Published in BR IFIC     Users     Help       New     All Filings     Comments     Archived     Archived comments                                                                                                    |            |
| API and Coordination                                                                                                    | Broadcasting Satellite Service (AP30/30                            | <ul> <li>Upload Notification of Earth Station for Validation</li> <li>All users are strongly requested to use Space Software v9.1 and submit notice in v9.1</li> <li>The system only accepts uploaded filings in SNS 9.1 format.</li> <li>If you wish to resubmit a notification under 11.41 or 11.46, please go to the Resubmission page.</li> <li>Please don't forget to upload files before submitting for validation.</li> <li>Click the '+' button to upload other than SNS and GIMS mdb files.</li> </ul> |            |
| Notification                                                                                                    | Space Operation Functions supporting                               | SNS(MDB) : MDB file with Notice Data * Browse Upload SNS file Other : Other relevant documents                                                                                                    | C Upload   |
| Space<br>Station     Earth<br>Station     KA<br>Station     Resub-<br>mission       Due Diligence     Earth Station                                          | Article 2A Article 2A Notification Fixed Satellite Service (AP30B) | Browse Upload coordination contour diagrams *Attachments in "other" fields are for information only and should relate to MDB files                                                                                                    | C Upload   |
| Non plan<br>Res49/552AP30/30A<br>Res49AP30B<br>Res49                                                                                                    | AP30B<br>A6A AP30B<br>A6B AOB<br>A6B Notificati                    | + Add additional documents or drag files here                                                                                                    | Upload All |
| Spacecom Comments                                                                                                    | AP30B ESIM                                                         |                                                                                                    |            |

TUWRS

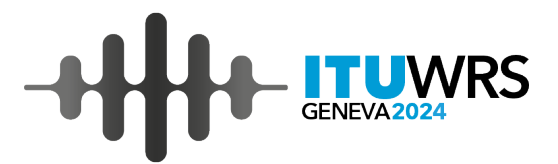

# Thank you!

ITU – Radiocommunication Bureau

Questions to <a href="mail@itu.int">brmail@itu.int</a> or <a href="mail@itu.int">Koichi.sumiyoshi@itu.int</a>